# Using the Market Manager in Growing Livestock & Exhibition Projects

AET Office Hours – Week 8

# **Topics:**

How to initiate the market manager feature Available financial transactions in the market manager > Animal value: cash vs non-cash Animal Management tools Poultry SAE's (hens & eggs) Closing current inventory

## **Initiating the Market Manager**

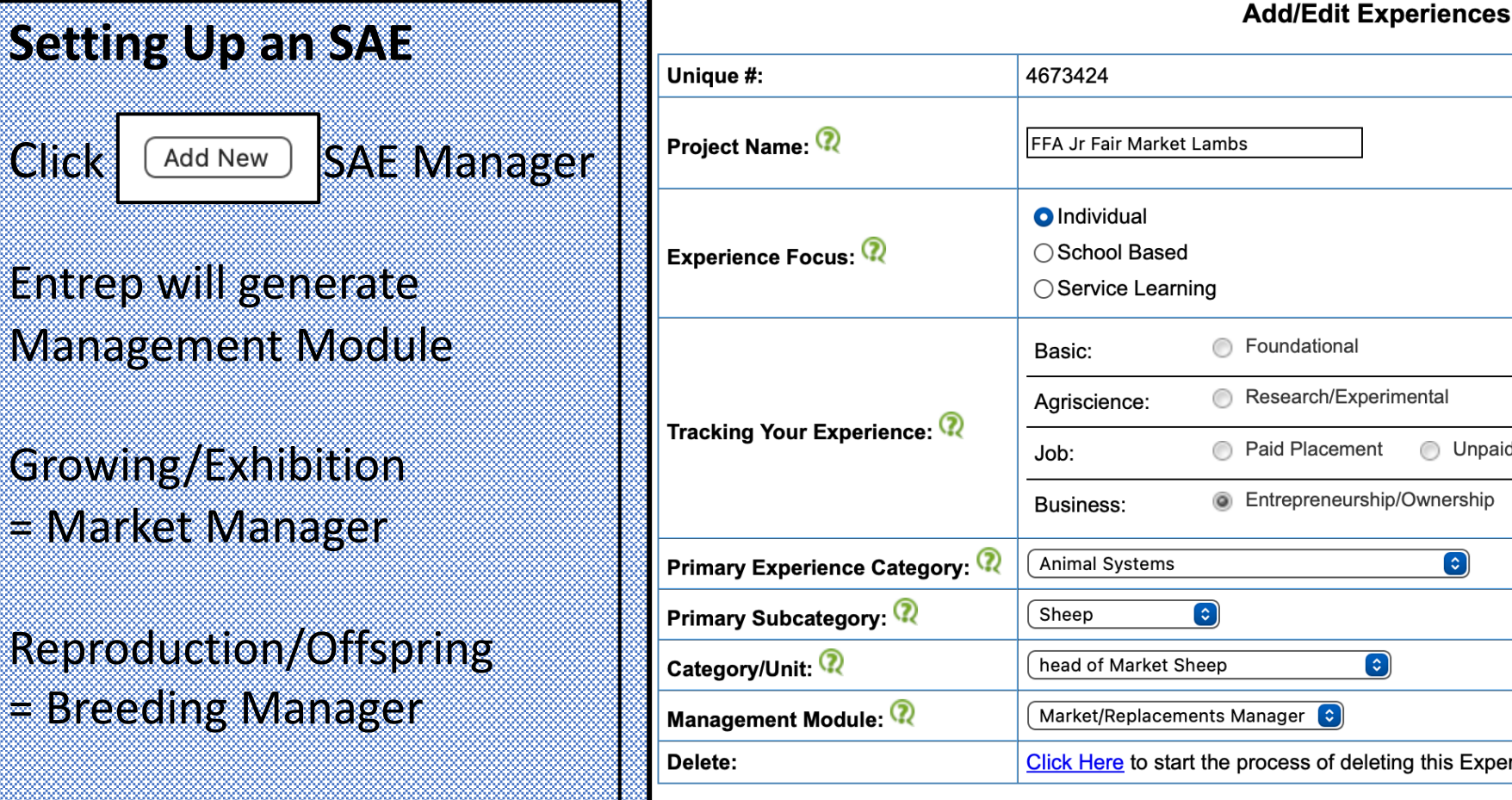

Enter a short descriptive name for this experience. 0 Q Journal Only Q Journal and Finances Unpaid Placement Reverse and Journal Entrepreneurship/Ownership Q Journal and Finances (Explore AFNR Categories Click Here to start the process of deleting this Experience.

Cancel

Save

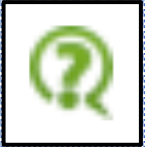

Click

This will allow the student access to all financial transactions as well as herd management activities while seeing the animals on inventory. Market Manager is used for growing/replacement/exhibition animals. Breeding Manager is used for reproductive animals that will generate offspring.

### Market Manager Use

### Market Manager:

- Manages any animal meant to "grow"
- Allows appreciation in value (if cash inputs)
- Be raised as a terminal animal (exhibition)
- Manages cohort age groups born annually
- Manage feeding groups (feedlot cattle)

# Can edit to add to SAE by clicking Setup and choosing the market manager

### Applies to:

head of Commercial Breeding Sheep

- ✓ head of Market Sheep
  - head of Registered Breeding Sheep

head of Show Sheep

other

## **Market Manager Location**

• Found on the Finance Tab

Select Market Manager

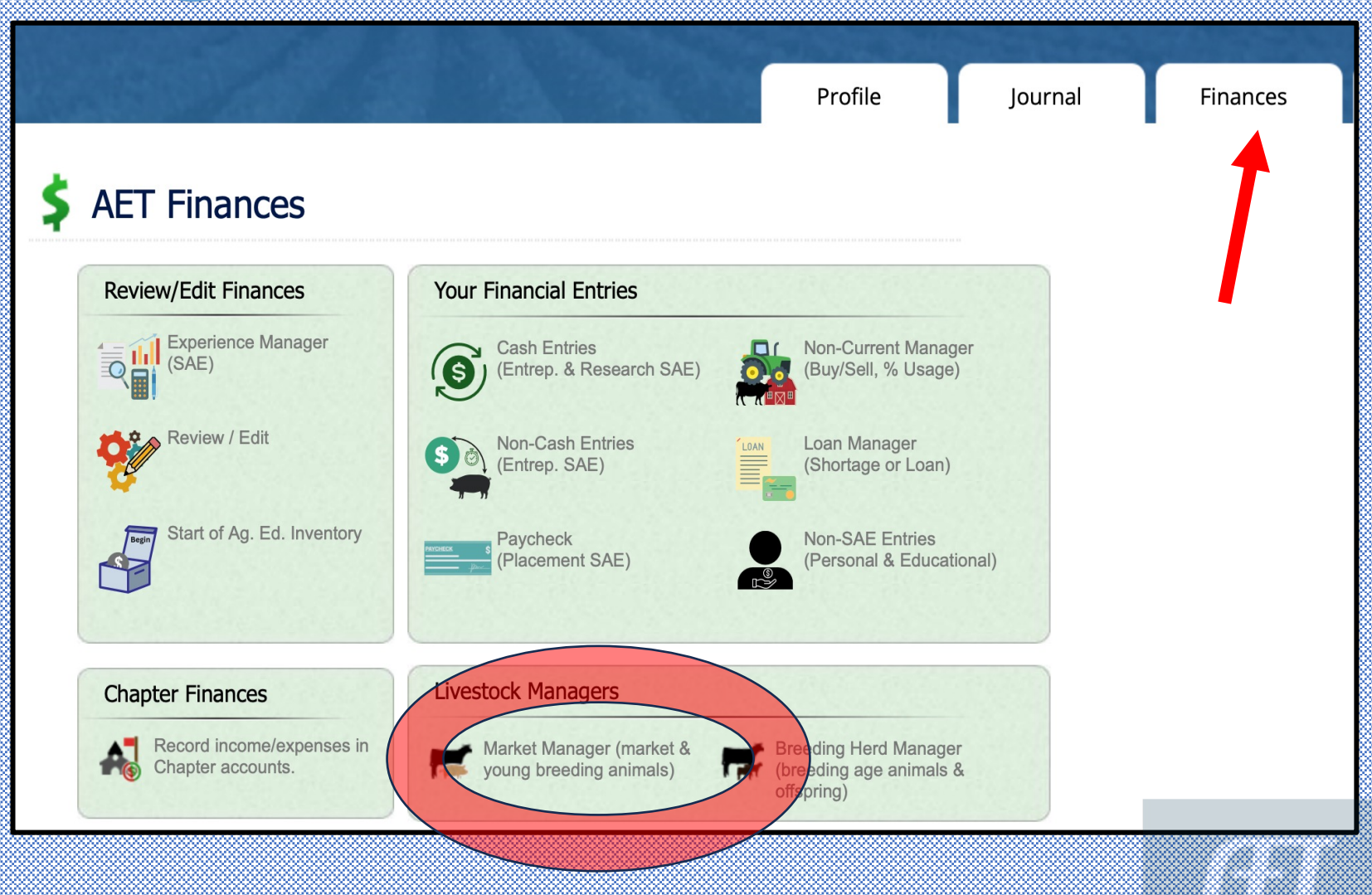

## Market Manager - Buy/Add Animal

#### 2 ways to make a purchase:

|                    |                                                    | Market L                                    | ivestock Manager               |                                                                   |                              |
|--------------------|----------------------------------------------------|---------------------------------------------|--------------------------------|-------------------------------------------------------------------|------------------------------|
| Choose an SA       | E to Manage: FFA Jr Fair M<br>ew Non-Cash Entry No | arket Lambs 📀<br>n-Current Item Mgmt 🛛 Expe | rience Manager                 |                                                                   |                              |
|                    | Tag / Name                                         | Purchase Info<br>Buy New Animal             | Curr<br>New Herd Entry         | ent Status<br>New Animal Entry                                    | Sale Info                    |
| There are no ar    | imals associated with this SA                      | Total Cost<br><b>\$0.00</b>                 | Active Head Count<br><b>0</b>  | Inventory Value<br><b>\$0.00</b><br>Market Value<br><b>\$0.00</b> | Total Sales<br><b>\$0.00</b> |
| Non Cas<br>Use: Ne | s <b>h Purchase</b><br>w Non-Cash Ei               | Cash Pi<br>ntry Use: B                      | u <b>rchase</b><br>uy New Anin | nal                                                               |                              |

### Buy/Add Animal – Non Cash Purchase

- Choose Non-Cash type:
- 1. SAE labor exchange
- 2. Non-SAE Labor Exchange
- 3. Transfer in from reproduction SAE
- 4. Receive new animal as a gift

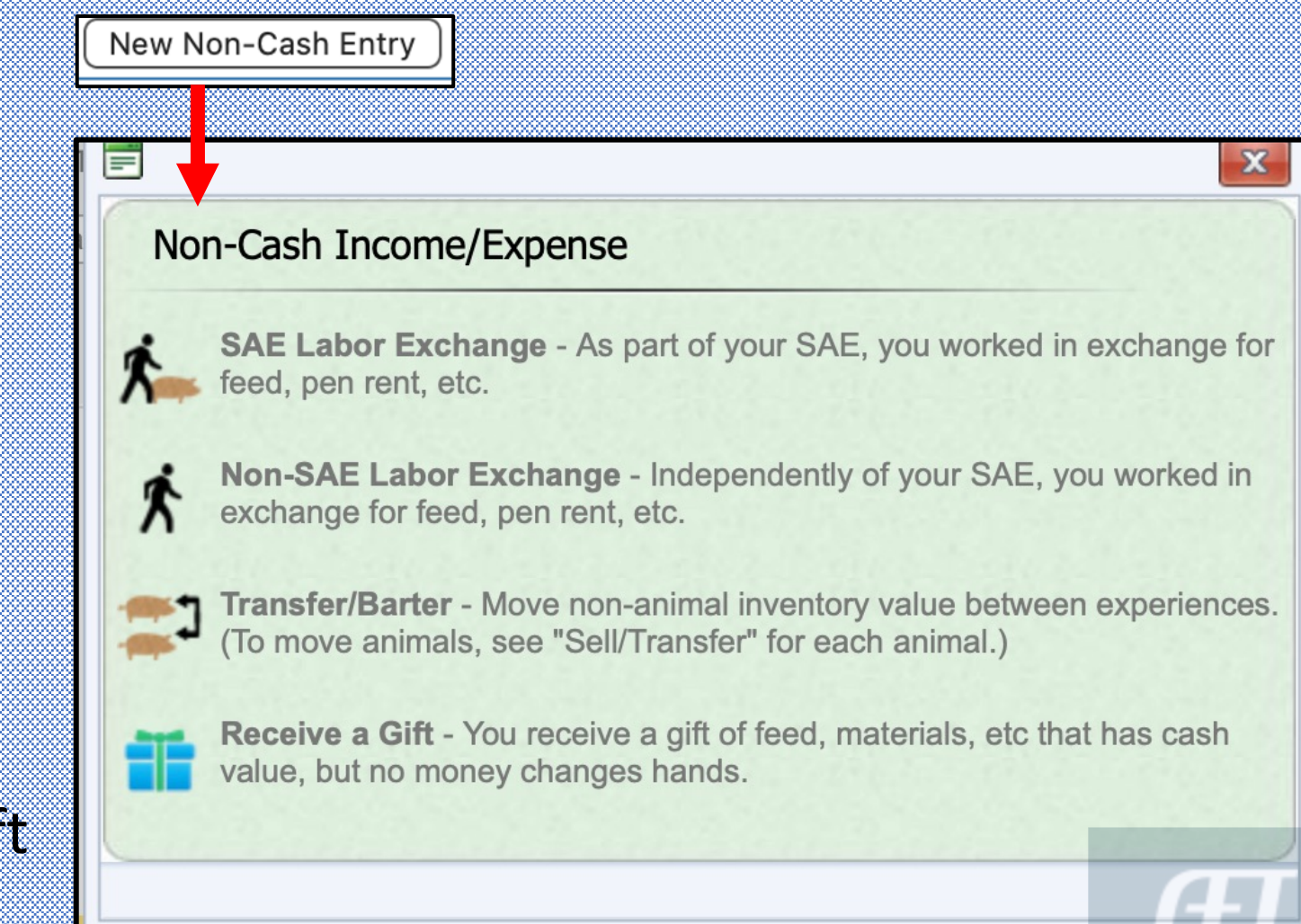

### Non-Cash SAE Labor Exchange

#### Non-Cash SAE Labor Exchange

**Note:** If you perform chores (work) in exchange for feed, pen rent, or other necessities for a project, use this screen to recognize the financial value of this arrangement. A properly-documented SAE-related labor exchange likely includes three parts:

- Use this screen to recognize the value of your labor exchanged for inputs in your project.
- Use the journal to recognize time spent and skills developed from your labor.
- Your SAE Plan should fully describe this arrangement.

This screen performs a financial trade and ONE Journal showing the activity. Be sure to add more journals as needed.

INSTRUCTIONS: Supports genuine records that support the work completed for a resource when not using cash

**NOTE:** If no work/labor was done or is recorded using the journal, it would cause an ask if the resource was secured as a gift

### **SAE Labor Exchange**

Income and Expense are SAME SAE

**INCOME** should have hrs, rate as labor for the resource in memo

**EXPENSE** should be Inventory for Resale with weight in memo - That will add animal to mkt manager

**SAVE and JOURNAL** to support sweat equity

|             | Date:                            | Value:      |                        |                          |
|-------------|----------------------------------|-------------|------------------------|--------------------------|
| 4           | l/11/2021 📃                      | Value: 500  |                        |                          |
|             |                                  |             |                        |                          |
|             | Income (Labor):                  |             | Expense (              | Feed, Rent, etc):        |
| Experience: | 2021 Beg FFA Jr Fair Market Lamb | s ᅌ         | 2021 Beg FFA 、         | Jr Fair Market Lambs   ᅌ |
|             | Labor Exchange                   |             | ○ Feed Expense         |                          |
|             |                                  |             | ○ Other Expense        |                          |
|             |                                  |             | ○ Veterinary Medicine  |                          |
|             |                                  |             | ○ Supplies             |                          |
|             |                                  |             | ○ Repairs/maintenance  |                          |
|             |                                  |             | ⊖Seed                  |                          |
| Туре:       |                                  |             | ○ Fertilizer/chemicals |                          |
|             |                                  |             | ⊖Rent                  |                          |
|             |                                  |             | ⊖ Entry Fees/Commissio | ns                       |
|             |                                  |             | Inventory for Resale   |                          |
|             |                                  |             | ◯Fuel                  |                          |
|             |                                  |             | ⊖ Contract/Custom      |                          |
| Memo:       | Family Hay Op: 25 hrs @ \$1      |             | 60 lb                  |                          |
|             |                                  |             |                        | 1                        |
|             | Save & Journal                   | Time/Skills | Cancel                 |                          |

### **SAE Labor Exchange Journal**

Skill Identified

Hours input to
 secure resource

Work completed

|     | Add/Edit Journal Entry 🔍                          |                                                                                                    |  |  |  |  |  |  |
|-----|---------------------------------------------------|----------------------------------------------------------------------------------------------------|--|--|--|--|--|--|
|     | Date:                                             | 4/11/2021                                                                                                    |  |  |  |  |  |  |
|     | Project: 🔍                                        | 2021 Beg FFA Jr Fair Market Lambs                                                                                                    |  |  |  |  |  |  |
|     | Skill Areas: 🔍                                    | Add/Explore Skill Areas         PS.03.05       Harvest, handle and store crops according to current industry standards.                                                                                                    |  |  |  |  |  |  |
|     | Time: 🔍                                           | Hours 25 + Minutes                                                                                                    |  |  |  |  |  |  |
|     | Description of Activity:<br><u>Check Spelling</u> | LABOR EXCHANGE: Performed cutting raking and baling tasks in 1st and<br>2nd cutting of the family's hay operation in order to secure a market lamb<br>for my SAE                                                                                          |  |  |  |  |  |  |
| t l | Pictures:<br>(optional)                           | Select                                                                                                    |  |  |  |  |  |  |
|     | Supervision: 🭳                                    | If your Ag Science Teacher visited/supervised your project for this journal entry, please choose the Teacher.<br>The "description" above should include your teacher's assessment, comments, and recommendations for your project.<br>(None/Unsupervised) |  |  |  |  |  |  |
|     | Photos:                                           |                                                                                                    |  |  |  |  |  |  |
|     |                                                   |                                                                                                    |  |  |  |  |  |  |

### **Buy/Add Animal – Cash Purchase**

|      | Market Livestock Manager                                                                                                    |   |
|------|----------------------------------------------------------------------------------------------------|---|
|      | Choose an SAE to Manage: FEA Ir Fair Market Lambs                                                                                        | ٦ |
|      | New Non-Cash Entry         Non-Current Item Mgmt         Experience Manager                                                              |   |
|      |                                                                                                    |   |
| Date | Tag / Name     Purchase Info     Current Status     Sale Info       Buy New Animal     New Herd Entry     New Animal Entry     Sale Info |   |
|      | There are no animals associated with this SAF                                                                                            |   |

Vendor

- USE Inventory for Resale
- \$ Amount
- # head
- Weight

|        | Date:                  | Vendor/Payee:  |                                  | Total<br>Amount:    |
|--------|------------------------|----------------|----------------------------------|---------------------|
| 4      | /11/2021               | W Hampshire    |                                  | \$1000.00           |
| Split: | Туре:                  | Dollar Amount: | <b># of Head:</b><br>(Usually 1) | Total Weight (Ibs): |
| 1      | Inventory for Resale ᅌ | \$ 450.00      | 1 head                           | 65 Ibs              |
| 2      | Inventory for Resale ᅌ | \$ 550.00      | 1 head                           | 70 Ibs              |
| 3      | Inventory for Resale ᅌ | \$0.00         | 1 head                           | lbs                 |
| 4      | Inventory for Resale ᅌ | \$0.00         | 1 head                           | lbs                 |
| 5      | Inventory for Resale ᅌ | \$ 0.00        | 1 head                           | lbs                 |

### Market Manager – Animals Added

|                                                                                                    | Market Livestock Manager                     |                                                                   |                                 |                                       |                     |                                                                           |                              |  |  |
|----------------------------------------------------------------------------------------------------|----------------------------------------------|-------------------------------------------------------------------|---------------------------------|---------------------------------------|---------------------|---------------------------------------------------------------------------|------------------------------|--|--|
| Choose an SAE to Manage: FFA Jr Fair Market Lambs          Review Mgmt Entries       Review Feed Entries         New Cash Expense       New Non-Cash Entry         Non-Current Item Mgmt       Experience Manager |                                              |                                                                   |                                 |                                       |                     |                                                                           |                              |  |  |
| $\Box$                                                                                                    | Tag / Name                                   | Purcha<br>Buy Ne                                                  | ase Info<br>w Animal            | New H                                 | Currer<br>erd Entry | t Status<br>New Animal Entry                                              | Sale Info                    |  |  |
|                                                                                                    | FFA Jr Fair Mar<br><u>Edit</u>               | Date<br><b>4/11/2021</b> <u>Edit</u><br>Weight (lbs)<br><b>65</b> | Cost<br><b>\$450.00</b>         | Location<br>Weight (Ibs)<br><b>65</b> | Days<br><b>1053</b> | Inventory Value<br>\$333<br>Market Value<br>\$333                         | (Sell/Transfer) ᅌ            |  |  |
|                                                                                                    | FFA Jr Fair Mar<br><u>Edit</u>               | Date<br>4/11/2021 <u>Edit</u><br>Weight (lbs)<br>70               | Cost<br><b>\$550.00</b>         | Location<br>Weight (lbs)<br><b>70</b> | Days<br><b>1053</b> | Inventory Value<br>\$333<br>Market Value<br>\$333                         | (Sell/Transfer) ᅌ            |  |  |
|                                                                                                    | FFA Jr Fair Mar<br>Edit<br>Non-Cash Purchase | Date<br>4/11/2021<br>Weight (lbg)<br>60                           | Cost<br>\$500.00                | Location<br>Weight (Ibs)<br><b>60</b> | Days<br><b>1053</b> | Inventory Value<br>\$333<br>Market Value<br>\$333                         | (Sell/Transfer)              |  |  |
|                                                                                                    | Total Value                                  | e of Purchases                                                    | Total Cost<br><b>\$1,500.00</b> | Active Head C<br>3<br>Market V        | ount<br>alue Sum    | Inventory Value<br><b>\$1,000.00</b><br>Market Value<br><b>\$1,000.00</b> | Total Sales<br><b>\$0.00</b> |  |  |

NOTE: Market Value to does NOT include exchanged labor resource value because it was not a cash input

### Market Manager - Values

E

A

tr

D

In

D

а

| Animal Identificat<br>Animal Record | tion <u>Portfolio</u><br>d<br>Tag / Name:<br><b>e</b>                                                          | N              | Hamp Wether Tag 171                                | FA JR FAIR MARKET L                                   | AMBS<br>Best P                  | ractice                               | s for               | records in t                                                               | the market manage          |
|-------------------------------------|----------------------------------------------------------------------------------------------------|----------------|----------------------------------------------------|-------------------------------------------------------|---------------------------------|---------------------------------------|---------------------|----------------------------------------------------------------------------|----------------------------|
| Breed, Sex, 1                       | Tag #                                                                                                    |                |                                                    |                                                       | Market Liv                      | estock Manag                          | ER                  |                                                                            |                            |
| nimal Weigl                         | ht                                                                                                    | Choos<br>Revie | e an SAE to Manage: FFA J<br>w Mgmt Entries Review | r Fair Market Lambs                                   | ew Cash Expense                 | New Non-                              | Cash Entry          | Non-Current Ite                                                            | em Mgmt Experience Manager |
| narks start                         | weight for                                                                                                    | $\Box$         | Tag / Name                                         | Purc<br>Buy N                                         | chase Info<br>New Animal        | New H                                 | Curr<br>erd Entry   | ent Status                                                                 | Sale Info                  |
| acking perfo                        | ormance                                                                                                    |                | FFA Jr Fair Mar<br><u>Edit</u>                     | Date<br>4/11/2021 <u>Edit</u><br>Weight (lbs)<br>70   | Cost<br>\$550.00                | Location<br>Weight (lbs)<br><b>70</b> | Days<br>1053        | Inventory Value<br>\$333<br>Market Value<br>\$333                          | (Sell/Transfer)            |
| iys<br>Iaus on inus                 | ntoru                                                                                                    |                | FFA Jr Fair Mar<br><u>Edit</u>                     | Date<br><b>4/11/2021</b><br>Weight (lbs)<br><b>60</b> | Cost<br><b>\$500.00</b>         | Location<br>Weight (Ibs)<br><b>60</b> | Days<br><b>1053</b> | Inventory Value<br>\$333<br>Market Value<br>\$333                          | (Sell/Transfer)            |
| uys on mve                          | ue and the second second second second second second second second second second second second second second s |                | Hamp Wether Tag 1717<br>Edit                       | Date<br>4/11/2021 <u>Edit</u><br>Weight (lbs)<br>65   | Cost<br><b>\$450.00</b>         | Location<br>Weight (lbs)<br>65        | Days<br><b>1053</b> | Inventory Value<br>\$333<br>Market Value<br>\$333                          | (Sell/Transfer)            |
| stributes ca                        | iue<br>ish value<br>inventory                                                                                  |                |                                                    | 1                                                     | Total Cost<br><b>\$1,500.00</b> | Active Head C<br>3                    | punt                | In the tory Value<br><b>9 ,000.00</b><br>Market Value<br><b>\$1,000.00</b> | Total Sales<br>\$0.00      |

### Market Manager – Animal ID

| Choos      | e an SAE to Manage: FFA Jr          | Fair Market Lambs                                                 | <b>\$</b>   |
|------------|-------------------------------------|-------------------------------------------------------------------|-------------|
| Revie      | w Mgmt Entries                      |                                                                   | ew          |
| $\Box$     | Tag / Name                          | Purc<br>Buy N                                                     | cha:<br>New |
| $\Box$     | FFA Jr Fair Mar<br><u>Edit</u>      | Date<br>4/11/2021 <u>Edit</u><br>Weight (lbs)<br>70               |             |
|            | Hamp Wether Tag 1717<br><u>Edit</u> | Date<br><b>4/11/2021</b> <u>Edit</u><br>Weight (lbs)<br><b>65</b> |             |
| $\bigcirc$ | WFX Wether 0166<br>Edit             | Date<br>4/11/2021<br>Weight (lbs)<br>60                           |             |
|            |                                     |                                                                   |             |

- Allows student to ID animal by Breed or Tag
  - Limited characters to rename
- ID bears tracking of potential food animal
  - Treatments, withdraw times, management operation
  - If use SAE name, no distinguished difference between animals being managed or sold
- This allows student to see the existence of the animal and the stats of the inventory
- Can do all the work of this project from the market manager window

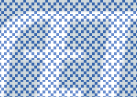

### Market Manager – Animal Portfolio

| ŝ         |                                               |                                                     |
|-----------|-----------------------------------------------|-----------------------------------------------------|
| ğ         |                                               | Market Livestock Manager - FFA Jr Fair Market Lambs |
| 000000000 | Animal Identification Portfolio Animal Record |                                                     |
| 0000      | Tag / Name:                                   | WFX Wether 0166                                     |
|           |                                               | Save and Return Cancel                              |

#### • Upload Animal Photo

- Click Portfolio
- Choose File
- Click Upload

#### **Click Edit:**

- Add detailed caption
- If no caption, photo does not appear in interactive records
- Caption allows easy pull to Award Apps

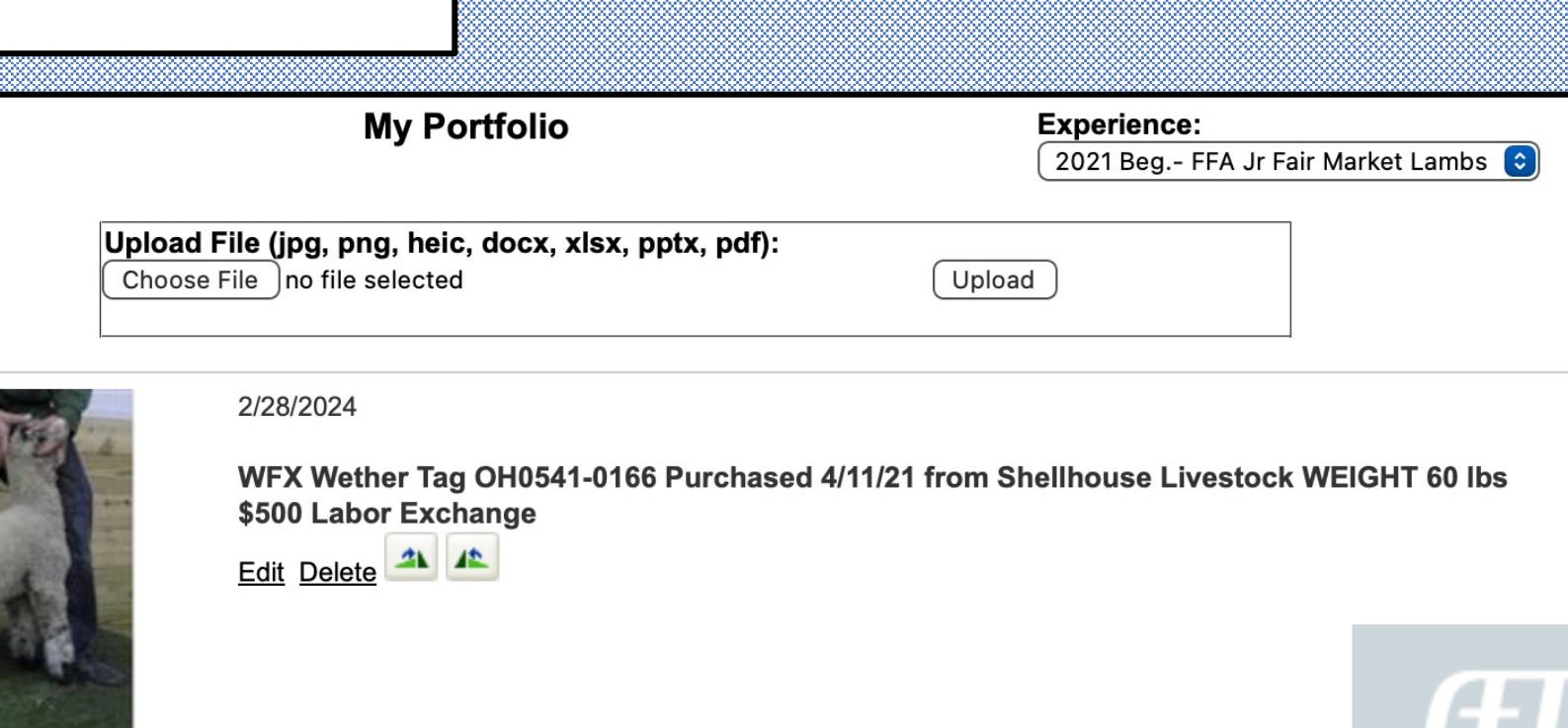

### Market Manager – Input Tools

| Market Livestock Manager                                                                                                    |        |                                            |                                                                                                    |              |                                                                    |  |
|----------------------------------------------------------------------------------------------------|--------|--------------------------------------------|----------------------------------------------------------------------------------------------------|--------------|--------------------------------------------------------------------|--|
| Choose an SAE to Manage: FFA Jr Fair Market Lambs ()         Review Mgmt Entries       Review Feed Entries         New Cash Expense       New Non-Cash Entry         Non-Current Item Mgmt       Experience Manager |        |                                            |                                                                                                    |              |                                                                    |  |
| New Cash Expense:                                                                                                    |        | <b>Date:</b><br>16/2021                    | New Expense Transact<br>Vendor/Payee:                                                                     | ion          | Total<br>Amount:<br>\$0.00                                         |  |
| <ul> <li>Opens cash financial ledger</li> <li>Input date</li> <li>Input wonder</li> </ul>                                                                                                    | Split: | Experience:                                |                                                                                                    | Amou         | Memo/Efficiency:<br>(Quantity {space} Unit)<br>nt: 1 head, 750 lbs |  |
| <ul> <li>Select experience</li> <li>Choose transaction type</li> </ul>                                                                                                    | 2      | (Choose Experience)                        | <ul> <li>♥ (Choose Type)</li> <li>♥ (Choose Type)</li> <li>Feed</li> <li>Veterinary medicine</li> </ul>   |              |                                                                    |  |
| <ul> <li>Enter value of expense</li> <li>Include quantity of resource</li> </ul>                                                                                                    | 4      | (Choose Experience)<br>(Choose Experience) | Image: Supplies       Supplies       Repairs/maintenanc       Image: Seed       Fertilizer/chemicals      | e 9 \$_      |                                                                    |  |
| · ·                                                                                                    | 5      | (Choose Experience)                        | Other       Inventory for Resale       Rent       Entry Fees / Commi       Fuel       Contract / Custom H | ssions ancel | 46468   6814   Wednesday, February 28, 2024                        |  |

### Market Manager – Cash Entry

| Date:  |                                | Vendor/Payee:                |             | Total<br>Amount:                                               |  |  |
|--------|--------------------------------|------------------------------|-------------|----------------------------------------------------------------|--|--|
| 2      | l/11/2021 📰                    | McCracken Elevator           |             | \$105.00                                                       |  |  |
| Split: | Experience:                    | Туре:                        | Amount:     | Memo/Efficiency:<br>(Quantity {space} Unit)<br>1 head, 750 lbs |  |  |
| 1      | 2021 Beg FFA Jr Fair Market La | ambs 📀 Feed                  | \$ 105.00   | Power Take Off 5 b                                             |  |  |
|        | Save a                         | nd Return Cancel Delete this | Transaction |                                                                |  |  |

Financial Ledger Entry:

| <u>Edit</u> | 4/11/2021 | 6/24/2022 | FFA Jr Fair Market Lambs (Feed)<br>McCracken Elevator<br>Power Take Off 5 bags | \$105.00 |  |
|-------------|-----------|-----------|--------------------------------------------------------------------------------|----------|--|
|             |           |           |                                                                                |          |  |

### Market Manager – Cash Expense IMPACT

|                |                                     |                                                                   | Market Li                       | vestock Manag                         | GER                 |                                                             |                              |
|----------------|-------------------------------------|-------------------------------------------------------------------|---------------------------------|---------------------------------------|---------------------|-------------------------------------------------------------|------------------------------|
| Choos<br>Revie | e an SAE to Manage: FFA             | Jr Fair Market Lambs                                              | ew Cash Expense                 | New Non-                              | Cash Entry          | Non-Current Iten                                            | n Mgmt Experience Manager    |
| $\Box$         | Tag / Name                          | Purc<br>Buy N                                                     | hase Info<br>Iew Animal         | New H                                 | Curre<br>lerd Entry | ent Status<br>New Animal Entry                              | ) Sale Info                  |
| $\bigcirc$     | FFA Jr Fair Mar<br><u>Edit</u>      | Date<br><b>4/11/2021 <u>Edit</u></b><br>Weight (lbs)<br><b>70</b> | Cost<br><b>\$550.00</b>         | Location<br>Weight (lbs)<br><b>70</b> | Days<br><b>1053</b> | Inventory Value<br>\$368<br>Market Value<br>\$368           | (Sell/Transfer)              |
|                | Hamp Wether Tag 1717<br><u>Edit</u> | Date<br><b>4/11/2021 <u>Edit</u></b><br>Weight (lbs)<br><b>65</b> | Cost<br><b>\$450.00</b>         | Location<br>Weight (lbs)<br><b>65</b> | Days<br><b>1053</b> | Inventory Value<br>\$368<br>Market Value<br>\$368           | (Sell/Transfer)              |
| $\Box$         | WFX Wether 0166<br>Edit             | Date<br><b>4/11/2021</b><br>Weight (lbs)<br><b>60</b>             | Cost<br><b>\$500.00</b>         | Location<br>Weight (lbs)<br><b>60</b> | Days<br><b>1053</b> | Inventory Value<br>\$368<br>Market Value<br>\$368           | (Sell/Transfer) 📀<br>+ \$35  |
|                |                                     |                                                                   | Total Cost<br><b>\$1,500.00</b> | Active Head C<br><sup>3</sup> + \$1(  | Count               | Inventory Value<br>\$1,105.00<br>Market Value<br>\$1,105.00 | Total Sales<br><b>\$0.00</b> |

- Increase Inventory Total Value by \$105 (was \$1000 as cash purchase of 2 head)
- \$105 distributed increase to EACH Animal of \$35/head (was \$333 before cash feed added)

### Market Manager – Input Tools

| Choose an SAE to Manage: FFA Jr Fair Ma<br>Review Mgmt Entries Review Feed Ent                                                    | MARKET LIVESTO<br>arket Lambs 📀<br>tries New Cash Expense N                                                                                                    | ск Manager<br>New Non-Cash Er | ntry                                                             | tem Mgmt Experience Manager                                                                                                    |
|----------------------------------------------------------------------------------------------------|----------------------------------------------------------------------------------------------------|-------------------------------|------------------------------------------------------------------|----------------------------------------------------------------------------------------------------|
| New Non-Cash Expense:<br>Opens non-cash Inc/Exp window                                                                            | Non-Cash Income/Expense  SAE Labor Exchange - As part of your SAE, you v feed, pen rent, etc.  Non-SAE Labor Exchange - Independently of 1                                                                                                    | worked in exchange for        | Date:                                                            | Value:                                                                                                    |
| Select Labor Exchange<br>Input date<br>Input value                                                                                | <ul> <li>exchange for feed, pen rent, etc.</li> <li>Transfer/Barter - Move non-animal inventory va<br/>(To move animals, see "Sell/Transfer" for each a</li> <li>Receive a Gift - You receive a gift of feed, mate value, but no money changes hands.</li> </ul> | Experience:                   | Income (Labor): (2021 Beg FFA Jr Fair Market Lam) Cabor Exchange | Expense (Feed, Rent, etc):         bs ©       2021 Beg FFA Jr Fair Market Lambs ©         O Feed Expense       Other Expense         Veterinary Medicine       O e vit            |
| <ul> <li>Select experience (same)</li> <li>Income (Labor)</li> <li>Memo: task, hrs, \$/hr</li> <li>Select expense type</li> </ul> |                                                                                                    | Туре:                         |                                                                  | <ul> <li>Supplies</li> <li>Repairs/maintenance</li> <li>Seed</li> <li>Fertilizer/chemicals</li> <li>Rent</li> <li>Entry Fees/Commissions</li> <li>Inventory for Resale</li> </ul> |
| <ul> <li>Memo quantity of resource</li> <li>Save and Journal (sweat equil</li> </ul>                                              | ce<br>ty)                                                                                                    | Memo:                         | 12 hours - water greenhous                                       | Fuel       Ocontract/Custom       20 bale Pine Shavings                                                                                                    |

### Market Manager – Non Cash Journal

|                                                   | Add/Edit Journal Entry 🝳                                                                                                    |
|---------------------------------------------------|----------------------------------------------------------------------------------------------------|
| Date:                                             | 4/3/2021                                                                                                    |
| Project: 🝳                                        | 2021 Beg FFA Jr Fair Market Lambs                                                                                                    |
| Skill Areas: 👰                                    | Add/Explore Skill Areas         PS.03.02       Develop and implement a management plan for plant production.                                                                                                    |
| Time: 🝳                                           | Hours 12 + Minutes 0                                                                                                    |
| Description of Activity:<br><u>Check Spelling</u> | LABOR EXCHANGE: water annual plants grown and maintained in<br>greenhouse for customer landscape contracts for market lamb project<br>shavings (20 bags)                                                                                                  |
| Supervision: 🧟                                    | If your Ag Science Teacher visited/supervised your project for this journal entry, please choose the Teacher.<br>The "description" above should include your teacher's assessment, comments, and recommendations for your project.<br>(None/Unsupervised) |
| Photos:                                           |                                                                                                    |
|                                                   | Save                                                                                                    |

#### Journal:

- Gives skill performed
- Identifies hours worked for the resource
- LABOR Exchange reveals the activity done in the SAE for the resource SHAVINGS

#### Journal Entry

|             |          |           | done an oping and odminier in exertange for a berper wetter (Wildon our bo)                                                                                                    |       | _ |   |
|-------------|----------|-----------|----------------------------------------------------------------------------------------------------|-------|---|---|
| <u>Edit</u> | 4/3/2021 | 6/24/2022 | <b>Experience-related Activity</b> FFA Jr Fair Market Lambs<br>LABOR EXCHANGE: water annual plants grown and maintained in greenhouse for customer landscape contracts for market<br>lamb project shavings (20 bags) | 12:00 |   | 1 |
|             |          |           |                                                                                                    |       |   |   |

### Market Manager – Non-Cash IMPACT

|                  |                                     |                                                                   | Market Livi                     | estock Manai                          | GER                 |                                                             |                              |
|------------------|-------------------------------------|-------------------------------------------------------------------|---------------------------------|---------------------------------------|---------------------|-------------------------------------------------------------|------------------------------|
| Choose<br>Review | e an SAE to Manage: FFA Jr          | Fair Market Lambs                                                 | )<br>w Cash Expense             | New Non-                              | -Cash Entry         | ) (Non-Current Item I                                       | Mgmt Experience Manager      |
| $\bigcirc$       | Tag / Name                          | Purc<br>Buy N                                                     | hase Info<br>Iew Animal         | New H                                 | Curre<br>lerd Entry | ent Status<br>New Animal Entry                              | Sale Info                    |
|                  | FFA Jr Fair Mar<br><u>Edit</u>      | Date<br>4/11/2021 <u>Edit</u><br>Weight (lbs)<br>70               | Cost<br><b>\$550.00</b>         | Location<br>Weight (lbs)<br><b>70</b> | Days<br><b>1053</b> | Inventory Value<br>\$368<br>Market Value<br>\$368           | (Sell/Transfer)              |
|                  | Hamp Wether Tag 1717<br><u>Edit</u> | Date<br><b>4/11/2021</b> <u>Edit</u><br>Weight (lbs)<br><b>65</b> | Cost<br><b>\$450.00</b>         | Location<br>Weight (lbs)<br><b>65</b> | Days<br>1053        | Arket Value                                                 | (Sell/Transfer)              |
|                  | WFX Wether 0166<br>Edit             | Date<br>4/11/2021<br>Weight (lbs)<br>60                           | Cost<br><b>\$500.00</b>         | Location<br>Weight (lbs)<br><b>60</b> | Days<br>1053        | Inventory Value<br>\$368<br>Market Value<br>\$368           | (Sell/Transfer)              |
|                  |                                     |                                                                   | Total Cost<br><b>\$1,500.00</b> | Active Head C<br>3                    | Sount               | Inventory Value<br>\$1,105.00<br>Market Value<br>\$1,105.00 | Total Sales<br><b>\$0.00</b> |

Non Cash Expenses:

- DOES NOT increase Market Value of animal
- DOES NOT increase Total Inventory Value

### Market Manager – Input Tools

|                                                                       |                                                                                            |                                                                   | Market Livesto                                                 | ck Manag                          | ER                                                   |                                                                                                    |                                                                                                    |                                          |
|-----------------------------------------------------------------------|--------------------------------------------------------------------------------------------|-------------------------------------------------------------------|----------------------------------------------------------------|-----------------------------------|------------------------------------------------------|----------------------------------------------------------------------------------------------------|----------------------------------------------------------------------------------------------------|------------------------------------------|
| Choose an SAE<br>Review Mgmt Er                                       | to Manage: FFA Jr F                                                                        | air Market La                                                     | ambs 💿<br>New Cash Expense                                     | New Non-                          | Cash Entry                                           | Non-Curren                                                                                                    | t Item Mgmt E                                                                                                    | xperience Manager                        |
| L                                                                     |                                                                                            |                                                                   | Non-Current (<br>Inve<br>Add Ne                                | Capital)<br>entory () S<br>ew (Re | Item Manag<br>Sold Items<br>turn to AET              | er 🔍                                                                                                    |                                                                                                    |                                          |
|                                                                       | Options <b>D</b>                                                                           | Starting<br>Date                                                  | Name                                                           | [<br>New                          | Description                                          | Purchase<br>Type<br>Cift                                                                                                    | Purchase Cost                                                                                                    | Asset Value<br>(Last Dec 31)<br>\$270.00 |
|                                                                       | Edit Sell Usage                                                                            | 4/1/2021                                                          | Platform Scales                                                |                                   | low ground                                           | Cash                                                                                                    | \$250.00                                                                                                    | \$235.00                                 |
|                                                                       | Edit Sell Usage 🔺                                                                          | 4/2/2021                                                          | Lister Star Clippers                                           |                                   | 1                                                    | Cash                                                                                                    | \$275.00                                                                                                    | \$252.50                                 |
| NON-CUR<br>Manage USAC<br>- Indicate<br>Enter 100% in<br>Once entered | RENT ITEM N<br>GE of capital asse<br>is that usage has<br>2021 to Jr Fair N<br>of Sappears | <b>/IGMT</b><br>ts annual<br>not been<br>farket Lai<br>and line t | ly<br>assigned<br>mbs for depreciation de<br>urns <b>green</b> | educt                             | Experience<br>2021 Beg FFA Jr Fair<br>Lambs<br>TOTAL | Capital Item:<br>Acquisition Cost:<br>Salvage Value:<br>Useful Life:<br>Business Percentage:<br>Yearly Depreciation:<br>Tips: When a<br>Doub<br>2021 202<br>Market 0 0 0% | Non-Current Item Usage/Dep<br>Platform Scales<br>\$250.00<br>\$200.00<br>10 years<br>100%<br>\$5.00<br>cell is gray, the Experience had no to<br>te-click a cell to distribute equal usag<br>2 2023 2024<br>6 0% 0% | vreciation                               |

### <u> Market Manager – Input Tools</u>

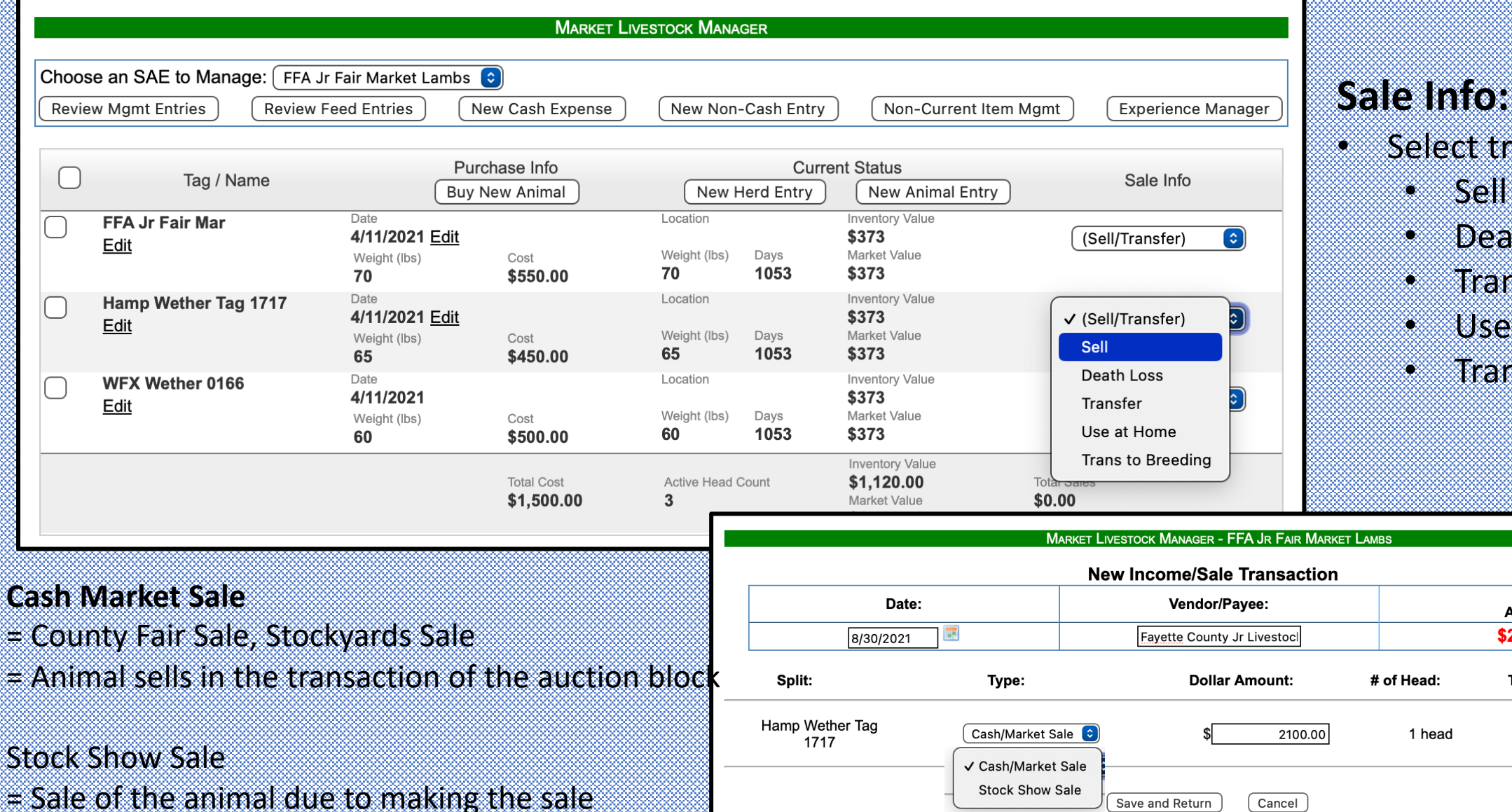

Select transaction

Sell

# of Head:

1 head

- Death •
- Transfer ۲
- Use at home ۲

Total

Amount:

\$2100.00

Total Weight (lbs):

lbs

146

Trans to breeding ۲

### Market Manager – Sale IMPACT

|                 |                                                       |                                                                   | Market Live                                | STOCK MANA                                      | GER                 |                                               |                                                                    |                            |
|-----------------|-------------------------------------------------------|-------------------------------------------------------------------|--------------------------------------------|-------------------------------------------------|---------------------|-----------------------------------------------|--------------------------------------------------------------------|----------------------------|
| Choos<br>Review | e an SAE to Manage: FFA Ju<br>w Mgmt Entries Review F | r Fair Market Lambs                                               | ew Cash Expense                            | New Non-                                        | Cash Entry          | Non-Current Iter                              | n Mgmt Exp                                                         | erience Manager            |
|                 | Tag / Name                                            | Purc<br>Buy N                                                     | hase Info<br>lew Animal                    | New H                                           | Curre<br>lerd Entry | ent Status<br>New Animal Entry                | ) Sal                                                              | le Info                    |
| $\bigcirc$      | FFA Jr Fair Mar<br><u>Edit</u>                        | Date<br>4/11/2021 <u>Edit</u><br>Weight (lbs)<br>70               | Cost<br><b>\$550.00</b>                    | Location<br>Weight (lbs)<br><b>70</b>           | Days<br><b>1053</b> | Inventory Value<br>\$0<br>Market Value<br>\$0 | (Sell/Tran                                                         | nsfer) 📀                   |
|                 | WFX Wether 0166<br>Edit                               | Date<br><b>4/11/2021</b><br>Weight (lbs)<br><b>60</b>             | Cost<br><b>\$500.00</b>                    | Location<br>Weight (Ibs)<br><b>60</b>           | Days<br><b>1053</b> | Inventory Value<br>\$0<br>Market Value<br>\$0 | (Sell/Tran                                                         | nsfer) 📀                   |
|                 | Hamp Wether Tag 1717<br><u>Edit</u>                   | Date<br><b>4/11/2021</b> <u>Edit</u><br>Weight (lbs)<br><b>65</b> | Cost<br><b>\$450.00</b>                    | Sold<br>Fayette Co<br><sup>Days</sup><br>141 Da | ounty Jr Live       | stock Sale Committee                          | Sold<br><b>8/30/2021</b> <u>Edit</u><br>Weight (lbs)<br><b>146</b> | Price<br><b>\$2,100.00</b> |
| \               | /alue becomes 0 be                                    | cause student                                                     | Total Cost<br>\$1,500.00<br>t has a return | Active Head C<br>2<br>On inve                   | <sup>Sount</sup>    | Inventory Value                               | nal Weight<br>Total Sales<br>\$2,100.00<br>Sales Value             |                            |

#### Transaction Ledger

| <u>Edit</u> | 8/30/2021 | 2/28/2024 | FFA Jr Fair Market Lambs (Cash/Market Sale)<br>Fayette County Jr Livestock Sale Committee<br>1 head 146 lbs | \$2,100.00 |
|-------------|-----------|-----------|----------------------------------------------------------------------------------------------------|------------|
|             |           |           |                                                                                                    |            |

\*Grayed when sold

### Market Manager – Management

|   |                                           | Market Livestock Manager                                                                                                    |                                             |
|---|-------------------------------------------|----------------------------------------------------------------------------------------------------|---------------------------------------------|
|   | Choose an SAE to M<br>Review Mgmt Entries | anage:       FFA Jr Fair Market Lambs       Image:         Review Feed Entries       New Cash Expense       New Non-Cash Entry        | Non-Current Item Mgmt Experience Manager    |
|   | Tag                                       | / Name Purchase Info Curre<br>Buy New Animal New Herd Entry                                                                           | ent Status<br>New Animal Entry<br>Sale Info |
|   |                                           | Market Livestock Manager - FFA Jr Fair Market Lambs New Management Entry for All Active Animals (Enter Animals Individually)          | Management Entries:                         |
| 4 | Animals:                                  | FFA Jr Fair Mar WFX Wether 0166                                                                                                    | Track withdraw times                        |
| C | Date:                                     | 8/30/2021                                                                                                    |                                             |
| N | Management Operation:                     | <ul> <li>✓ (Please Choose)</li> <li>Weight</li> <li>Antibiotic</li> </ul>                                                             | Track weights/performance weekly            |
| N | <i>l</i> emo / Description:               | Dewormer         Other Vaccination         Evaluation         Vet Visit         Location         Market Valuation         Breeding/Al | Memos will appear in Review Mgt Entries     |
|   |                                           | Weaning<br>Preg. Check                                                                                                    |                                             |

### Market Manager – Management

|                  |                                |                    |                                        | MARKET LIVES         | TOCK MANAG         | GER                           |                       |                    |
|------------------|--------------------------------|--------------------|----------------------------------------|----------------------|--------------------|-------------------------------|-----------------------|--------------------|
| Choose<br>Review | e an SAE to I<br>v Mgmt Entrie | Manage: FFA Jr Fai | r Market Lambs 💿<br>I Entries New Casł | h Expense            | New Non-           | Cash Entry                    | Non-Current Item Mgmt | Experience Manager |
|                  | Та                             | ig / Name          | Purchase Ir<br>Buy New Ani             | nfo<br>mal           | New H              | Current Statu<br>erd Entry Ne | us<br>w Animal Entry  | Sale Info          |
|                  |                                |                    |                                        |                      |                    |                               |                       |                    |
|                  | 7                              |                    | Market Live                            | estock Manager<br>Fi | - FFA Jr F<br>Iter | air Market Lambs              |                       |                    |
|                  |                                | Year:              | (All)                                  | nimal:               |                    | Manage<br>(All)               | ement Operation:      |                    |
|                  |                                |                    | Return to Manager                      | New H                | erd Entry          | New Animal E                  | Entry                 |                    |
|                  | Options                        | Date               | Tag / Name                             | Action               |                    | Value                         |                       | Memo               |
| <u>Edit</u>      | <u>Delete</u>                  | 4/15/2021          | Hamp Wether Tag<br>1717                | Dewormer             | 6.00 cc            |                               | Dectomax SQ w         | //draw 4/25/21     |
| <u>Edit</u>      | <u>Delete</u>                  | 4/15/2021          | FFA Jr Fair Mar                        | Dewormer             | 6.00 cc            |                               | Dectomax SQ w         | //draw 4/25/21     |
| <u>Edit</u>      | <u>Delete</u>                  | 4/15/2021          | WFX Wether 0166                        | Dewormer             | 6.00 cc            |                               | Dectomax SQ w         | //draw 4/25/21     |
|                  |                                |                    |                                        |                      |                    |                               |                       |                    |

### Market Manager – Management Tools

|                |            | Market Lives                                     | tock Manager     |                |                      |                    |
|----------------|------------|--------------------------------------------------|------------------|----------------|----------------------|--------------------|
| Choose an SAE  | to Manage: | FFA Jr Fair Market Lambs 📀                       |                  |                |                      |                    |
| Review Mgmt En | tries Re   | view Feed Entries New Cash Expense               | New Non-Cash     | Entry No       | on-Current Item Mgmt | Experience Manager |
|                |            |                                                  |                  |                |                      |                    |
|                | Tag / Name | Purchase Info                                    | New Herd F       | Current Status |                      | Sale Info          |
|                |            |                                                  | INEWTIERU        |                |                      |                    |
| <u></u>        |            |                                                  |                  |                |                      |                    |
|                |            | Maryet I weatooy Manage                          |                  |                |                      |                    |
|                |            | WARKET LIVESTOCK WANAGER                         | - FFA JR FAIR IV | IARKET LAMBS   |                      |                    |
|                |            | Fil                                              | lter             |                |                      |                    |
|                |            |                                                  | ear:             |                |                      |                    |
|                |            | Return to Manager                                | New Cash E       | Expense        |                      |                    |
|                |            |                                                  |                  |                |                      |                    |
| Options        | Date       | Vendor                                           | Туре             | Cost           | Weight               | Save Weights       |
| <u>Edit</u>    | 4/3/2021   | Labor Exch: 2021 Beg FFA Jr Fair Market<br>Lambs | Non-Cash         | \$115.80       | 0                    | lbs                |
| Edit           | 4/11/2021  | McCracken Elevator                               | Cash             | \$105.00       | 250                  | lbs                |
|                |            |                                                  | TOTAL:           | \$220.80       | Feed Fed: 250 lbs    | <b>A</b>           |
|                |            |                                                  |                  |                |                      |                    |

\*\*Can edit feed weights for entries that are feed entries

### Market Manager – Single SAE Report

#### Pictures - FFA Jr Fair Market Lambs

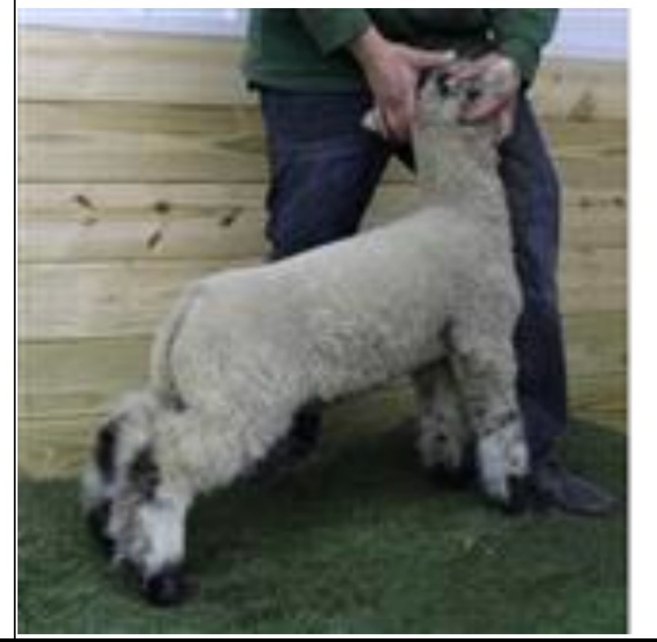

### Added to the Single SAE Report:

- Photos assigned in the SAE in the portfolio
- Market manager interface
- Management entry log

WFX Wether Tag OH0541-0166 Purchased 4/11/21 from Shellhouse Livestock WEIGHT 60 lbs \$500 Labor Exchange

| Market Lives            | Market Livestock Manager                |                                |                                             |              |                                                           |             |  |  |
|-------------------------|-----------------------------------------|--------------------------------|---------------------------------------------|--------------|-----------------------------------------------------------|-------------|--|--|
| Тад                     | Purch                                   | nase Info                      |                                             | Current S    | tatus                                                     | Sale Info   |  |  |
| FFA Jr Fair Mar         | Date<br>4/11/2021<br>Weight (lbs)<br>70 | <sup>Cost</sup><br>\$550.00    | Location<br>Weight (lbs)<br>70              | Days<br>1053 | Inventory Value<br>\$373.33<br>Market Value<br>\$373.33   |             |  |  |
| Hamp Wether<br>Tag 1717 | Date<br>4/11/2021<br>Weight (lbs)<br>65 | <sup>Cost</sup><br>\$450.00    | Location<br>Weight (lbs)<br>65              | Days<br>1053 | Inventory Value<br>\$373.33<br>Market Value<br>\$373.33   |             |  |  |
| WFX Wether 0166         | Date<br>4/11/2021<br>Weight (lbs)<br>60 | <sup>Cost</sup><br>\$500.00    | Location<br>Weight (lbs)<br>60              | Days<br>1053 | Inventory Value<br>\$373.33<br>Market Value<br>\$373.33   |             |  |  |
| Total                   |                                         | Total Cost<br><b>\$1500.00</b> | Active Head Co<br>3<br>Inactive Head C<br>0 | unt<br>count | Inventory Value<br>\$1120.00<br>Market Value<br>\$1120.00 | Total Sales |  |  |

| Management Entries |                         |             |       |             |  |  |
|--------------------|-------------------------|-------------|-------|-------------|--|--|
| Date               | Tag / Animal            | Action Name | Value | Memo        |  |  |
| 4/15/2021          | Hamp Wether<br>Tag 1717 | Dewormer    | 6     | Dectomax SQ |  |  |
| 4/15/2021          | FFA Jr Fair Mar         | Dewormer    | 6     | Dectomax SQ |  |  |
| 4/15/2021          | WFX Wether 0166         | Dewormer    | 6     | Dectomax SQ |  |  |
|                    |                         |             |       |             |  |  |